## Как установить «Инсис ТВ» на Смарт телевизор Samsung (с 2017 года выпуска и новее)

1. Убедитесь, что ваш телевизор подключен к Интернету. Зайдите в **Samsung Apps**, который располагается на главной панели.

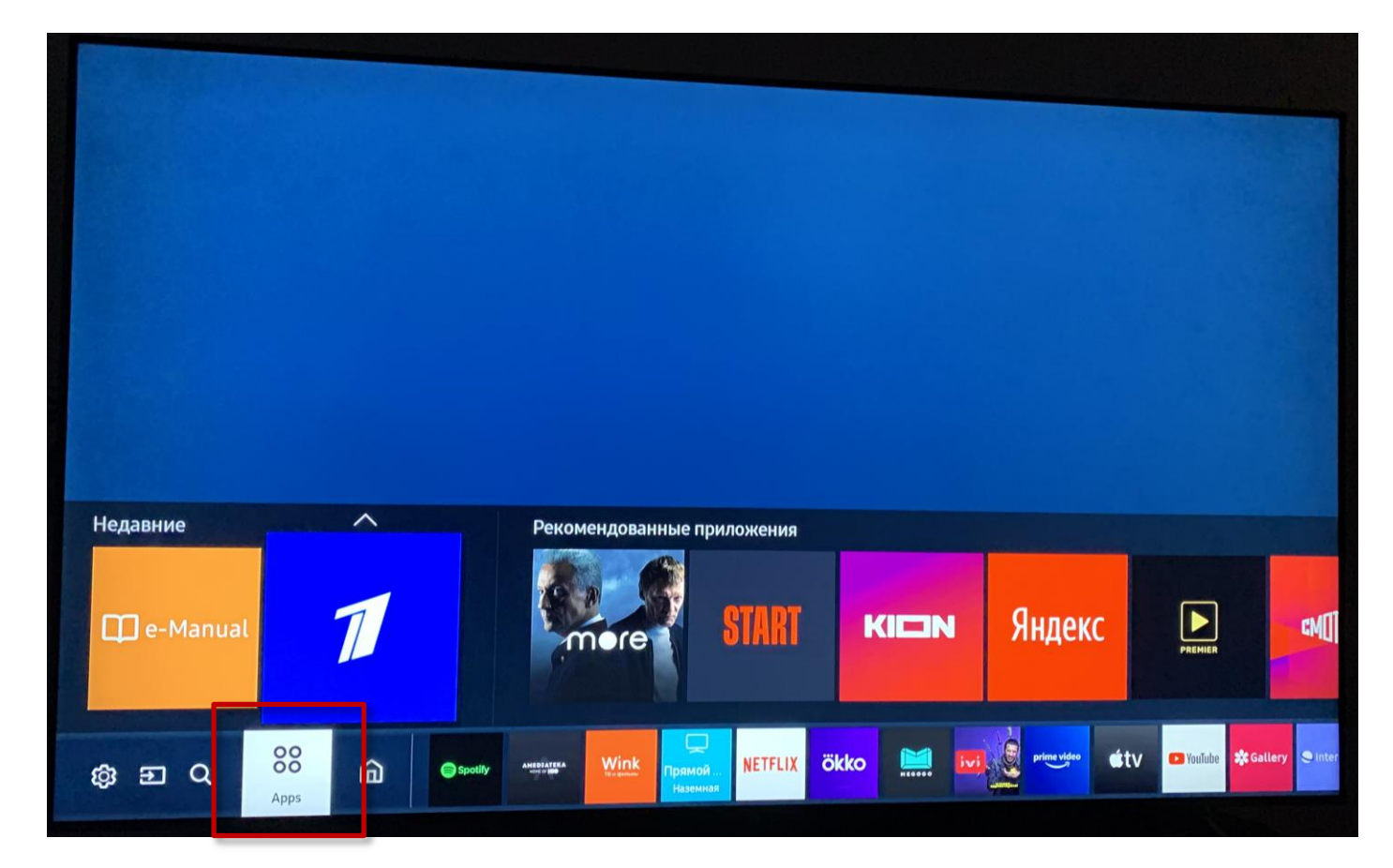

2. Выберите «Поиск приложений».

| Apps            |                                                                                                    |                                                                                                    |                                                                                                    | Ониси                                                           |                                                                                                    |  |  |  |  |
|-----------------|----------------------------------------------------------------------------------------------------|----------------------------------------------------------------------------------------------------|----------------------------------------------------------------------------------------------------|-----------------------------------------------------------------|----------------------------------------------------------------------------------------------------|--|--|--|--|
|                 |                                                                                                    |                                                                                                    | DISCOVER<br>YOUR FAVORITE<br>VIDEO APPS                                                                          |                                                                 |                                                                                                    |  |  |  |  |
|                 |                                                                                                    | and the second second second second second second second second second second second second second second second                                                                                                    | and the second second second second second second second second second second second second second second second |                                                                 | and the second second sec |  |  |  |  |
| Выбор редактора |                                                                                                    |                                                                                                    |                                                                                                    |                                                                 |                                                                                                    |  |  |  |  |
| Выбор редактора | Characterization of Annual and Common<br>Bandelinesia carrier to tragenesis flow<br>The The The The The The The The The The | Bones 80 000<br>duranses a copusarse<br>transmission a copusarse<br>transmission |                                                                                                    | Eonee 300<br>TB-Kalanoe<br>Marata wa wanaka<br>Marata wa wanaka |                                                                                                    |  |  |  |  |

3. В поисковую строку введите «Инсис ТВ». По результатам поиска выберите приложение «Инсис ТВ».

| ИНСИС ТВ<br>Videos |       |   |    |   |   |   |   |      |      |    |   |   |   |             |  |
|--------------------|-------|---|----|---|---|---|---|------|------|----|---|---|---|-------------|--|
|                    | инсис |   |    |   |   |   |   |      |      |    |   |   |   |             |  |
| ИНСИС ТВ           |       |   |    |   |   |   |   |      |      |    |   |   |   |             |  |
|                    | ۲     | 1 | 2  | 3 | 4 | 5 | 6 | 7    | 8    | 9  | 0 | 0 | X | Удалить все |  |
|                    | RUS   | й | ц  | у | к | е | H | r    | ш    | щ  | 3 | × | ъ | L           |  |
|                    |       | ф | ы  |   | a | Π | P | 0    | л    | д  | ж | Э |   | ~           |  |
|                    | ۵     | я |    | с | м | и | T | ь    | 6    | 10 | ë | ^ | • | Готово      |  |
|                    | #@!   | Ę | }} |   | L | _ |   | www. | .com | 1  | < | ~ | > | Отмена      |  |
|                    |       |   |    |   |   |   |   |      |      |    |   |   |   |             |  |

- 4. Установите приложение.
- 5. После установки приложение появится в списке всех установленных приложений на главной панели.

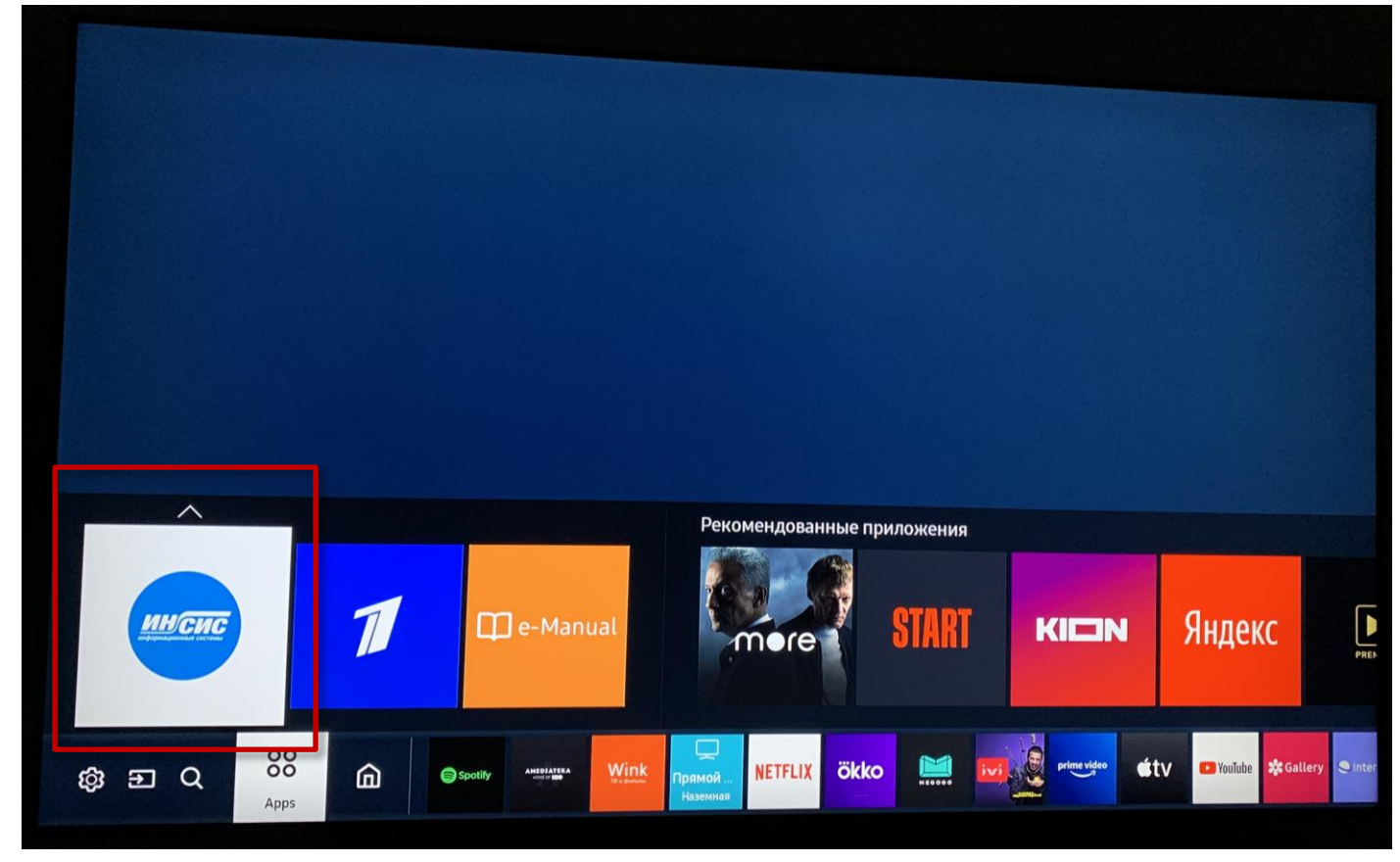

- 6. Откройте приложение «Инсис ТВ».
- 7. Выполните вход в приложение, введите логин и пароль.

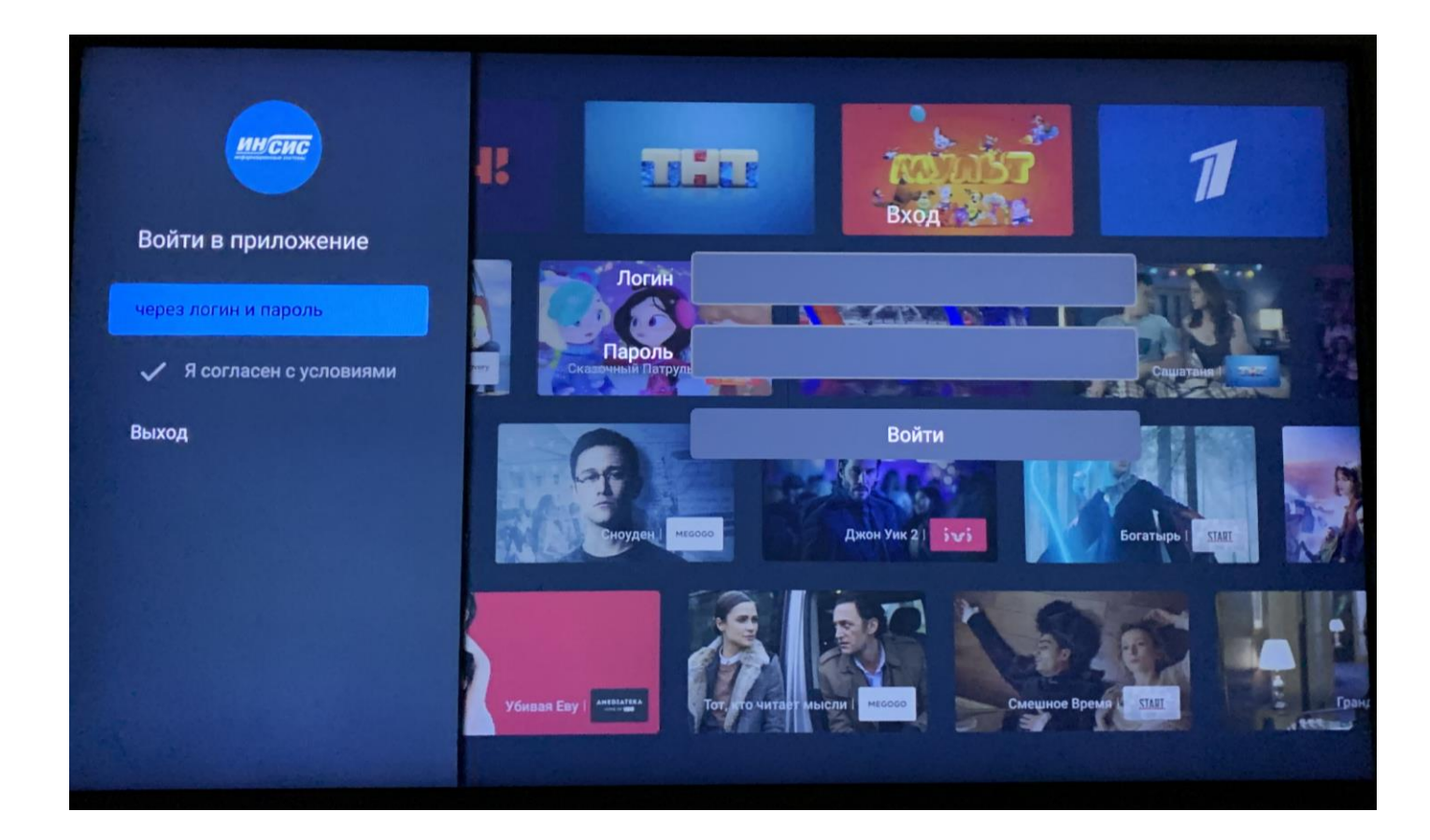